# VPN ipsec con certificados

Vamos a realizar todo el proceso necesario para realizar conexiones a nuestro fortigate mediante certificados. Para ello necesitamos un crear una entidad certificadora, ya sea con un servidor Windows con el rol de AD CS(mirar las páginas de referencia), mediante openssl, o como en nuestro caso usando una aplicación para windows llamada XCA http://xca.sourceforge.net/.

Los pasos que vamos a seguir son:

- 1. Crear una entidad certificadora
- 2. Generar un certificado raíz
- 3. Generar certificados para los clientes de la vpn
  - 1. Generar un petición para los clienes desde el XCA
  - 2. Firmar la petición
  - 3. exportar el certificado firmado de cliente
  - 4. exportar desde el fortigate el certificado raíz CA\_Cert
  - 5. importar los certificados clientes y raíz al Forticlient
- 4. Crear vpn, políticas y usuarios en el fortigate

Una VPN con certificados nos garantiza una mayor seguridad, ya que por un lado usamos una clave de encriptación de mayor tamaño y por otro lado implica un segundo factor de autenticación ya que además del usuario/contraseña es necesario tener instalado un segundo elemento como es el certificado

### Crear una entidad certificadora

Nos bajamos el XCA y lo instalamos en nuestro equipo con permisos de administrador

En XCA cada CA (Autoridad Certificadora)se almacena en un fichero con extensión \*.xdb. Se recomienda usar distintas bases de datos para cada PKI (Infraestructura de clave pública) que creemos.

Ejecutamos el programa Click File > New Database.

- En la ventana que se abre especificar el nombre y la ubicación donse se almacena el fichero con la base de datos XCA y pulsar guardar.
- Nos aparece una ventana donde debemos poner una contraseña para encriptar el fichero de la base de datos. Esa contraseña es necesaria para cada vez que vayamos a abrir esa base de datos.

Last update: 2023/01/18 14:38

| 🗹 New Password                    | ? 💌                                                                       |
|-----------------------------------|---------------------------------------------------------------------------|
| Contraseña                        |                                                                           |
| Please enter a passv<br>C:/kk.xdb | ord, that will be used to encrypt your private keys in the database file: |
| Contraseña                        |                                                                           |
| Repeat Contraseña                 |                                                                           |
| Exit                              | Aceptar Cancelar                                                          |

### Nos aparece la siguiente ventana

| Contribute and fay management                                                                                                    | - 15 <b>- 1</b>                                                        |
|----------------------------------------------------------------------------------------------------|------------------------------------------------------------------------|
| in the set of the set of the set |                                                                        |
| Private Kryes Castiliaate ageng requests Cartiliaate Straphote Revealed into                                                                                                    |                                                                        |
| Produktivers Confluence Investor lan.                                                                                                    | ljen Gy<br>Brent<br>Injenire<br>Joner Ph (AKS+12)<br>Jone Denh<br>Dens |
|                                                                                                    |                                                                        |

### Generar el certificado Raíz

Pulsamos sobre la pestaña Certificates y entonces pulsamos en el botón New Certificate.

| X Certificate and Key management            | 2 <b>x</b>                               |
|---------------------------------------------|------------------------------------------|
| Create x509 Certificate                     |                                          |
| Source Sujeto Extensions Key usage Netscape | Advanced                                 |
|                                             |                                          |
| Similar request                             |                                          |
| Signing request                             |                                          |
| Sign this Certificate signing request       | +                                        |
| Copy extensions from the request            | Show request                             |
| Modify subject of the request               |                                          |
| Use this Certificate for signing            |                                          |
| Firma                                       | SHA 1                                    |
|                                             |                                          |
| Template for the new certificate            |                                          |
| [default] CA                                | •                                        |
| [bending ex                                 | Andrew Andrew Andrew Andrew              |
|                                             | Appry extensions Appry subject Appry all |
|                                             |                                          |
|                                             |                                          |
|                                             | Aceptar Cancelar                         |

Configuramos los parámetros del certificado.

### Pestaña Sujeto

Configuramos la información de identificación.

Rellenamos los campos de Distinguished name y pulsamos sobre el botón inferior **Generate a new** key

| reate     | x509 C                                           | ennicati    | -                      |                                   |              |                  |        |
|-----------|--------------------------------------------------|-------------|------------------------|-----------------------------------|--------------|------------------|--------|
| Source    | Sujeto                                           | Extensions  | Key usage              | Netscape                          | Advanced     |                  |        |
| Distingu  | uished name                                      |             |                        |                                   | _            |                  |        |
| Interna   | Internal name Certificado Raiz<br>countryName es |             | organizationName       | nombre empresa<br>mi organización |              |                  |        |
| country   |                                                  |             | organizationalUnitName |                                   |              |                  |        |
| stateOr   | ProvinceName                                     | e Gran Cana | ria                    |                                   | commonName   | empresa          |        |
| locality/ | Name                                             | Gran Cana   | ria                    |                                   | emailAddress | tic@miempresa.es |        |
|           | Tv                                               | pe          |                        |                                   | Content      |                  | Add    |
|           |                                                  |             |                        |                                   |              |                  | Delete |
|           |                                                  |             |                        |                                   |              |                  | Delete |

Seleccionamos el tamaño de la clave y pulsamos el botón **Create** 

| of X Certificate and  | Key management                               | ? 🗙      |
|-----------------------|----------------------------------------------|----------|
| New key               |                                              |          |
| Please give a name to | o the new key and select the desired keysize |          |
| Key properties        |                                              |          |
| Nombre                | Certificado Raiz                             |          |
| Keytype               | RSA                                          | •        |
| Tamaño de dave        | 2048 bit                                     | •        |
| -                     |                                              |          |
|                       |                                              |          |
|                       |                                              |          |
|                       | Create                                       | Cancelar |

#### Pestaña Extensions

modificamos los siguientes parámetros:

- en la lista desplegable Type elegimos Certification Authority
- En la casilla Time range ponemos 10 para que el certificado raíz tenga una validez de 10 años

| 🖋 X Certificate and Key ma | anagement                   |                     | ? ×                        |
|----------------------------|-----------------------------|---------------------|----------------------------|
| Create x509 Cer            | tificate                    |                     |                            |
| Source Sujeto Ext          | tensions Key usage Netscape | Advanced            |                            |
| Basic constraints          |                             |                     | Key identifier             |
| Type Certificatio          | n Authority                 | •                   | Subject Key Identifier     |
| Path length                |                             | Critical            | Authority Key Identifier   |
|                            |                             |                     |                            |
| Validez                    |                             | Time range          |                            |
| Not before                 | 2014-02-13 13:30 GMT 🔹      | 10                  | Years   Apply              |
| Not after                  | 2015-02-13 13:30 GMT 🔹      | Midnight Local time | No well-defined expiration |
| subject alternative name   |                             |                     | Edit                       |
| CRL distribution point     |                             |                     | Edit                       |
| CAL distribution point     |                             |                     |                            |
| Authority Info Access      | UCSP V                      |                     | Edit                       |
|                            |                             |                     | Aceptar Cancelar           |

### Pestaña Key usage

En el panel de la izquierda comprobamos que tenemos las opciones:

- Digital Signature
- Key Agreement
- Certificate Sign

| Source       Sujeto       Extensions       Key usage <ul> <li>Gritical</li> <li>Digital Signature</li> <li>Non Repudiation</li> <li>Key Encipherment</li> <li>Data Encipherment</li> <li>Certificate Sign</li> <li>CRL Sign</li> <li>Encipher Only</li> <li>Decipher Only</li> <li>Decipher Only</li> <li>Decipher Only</li> <li>Microsoft Encrypted File System</li> <li>Netscape Server Gated Crypto</li> <li>Microsoft Encrypted File Recovery</li> <li>IPSec Tunnel</li> <li>IPSec Tunnel</li> <li>IPSec Vision</li> <li>IPSec Vision</li> <li>IPSec Vision</li> <li>IPSec Vision</li> <li>IPSec Vision</li> <li>IPSec Vision</li> <li>IPSec Vision</li> <li>IPSec Vision</li> <li>IPSec Vision</li> <li>IPSec Vision</li> <li>IPSec Vision</li> <li>IPSec Vision</li> <li>IPSec Vision</li> <li>IPSec Vision</li> <li>IPSecVision</li>             &lt;</ul> | Create x509 Certificate                                                          |                                                                                                    |
|----------------------------------------------------------------------------------------------------|----------------------------------------------------------------------------------|----------------------------------------------------------------------------------------------------|
|                                                                                                    | Source       Sujeto       Extensions       Key usage       Add         Key usage | vanced Extended key usage Cgitical TLS Web Server Authentication TLS Web Client Authentication Code Signing E-mail Protection Time Stamping Microsoft Individual Code Signing Microsoft Commercial Code Signing Microsoft Commercial Code Signing Microsoft Server Gated Crypto Microsoft Server Gated Crypto Microsoft Ercs File Recovery IPSec End System IPSec Tunnel IPSec User IP security end entity Microsoft Smartcardlogin OCSP Signing EAP over Lan |

Pulsamos Aceptar y nos debe aparecer una ventana indicandonos que el certificado ha sido creado

| 🗹 X Cer | tificate and Key management                             |
|---------|---------------------------------------------------------|
| 1       | Successfully created the certificate 'Certificado raiz' |
|         | Aceptar                                                 |

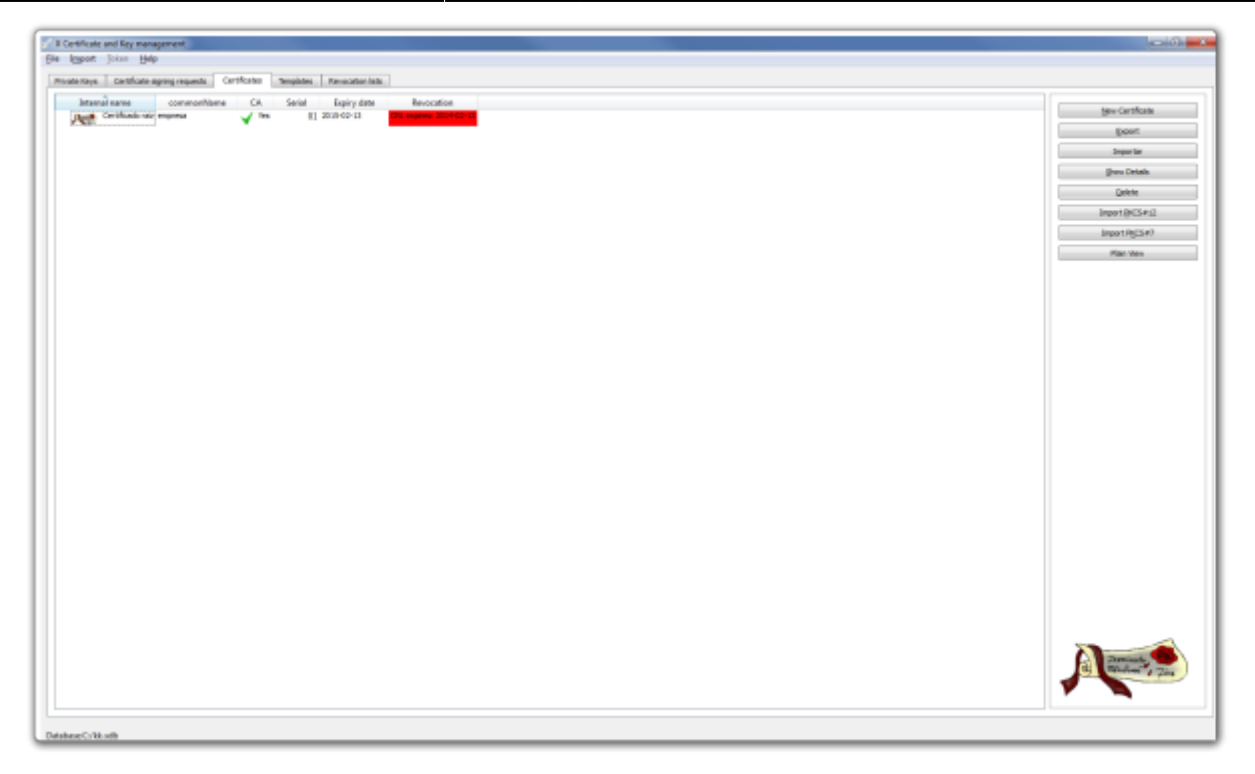

Lo siguiente es exportar el certificado raíz para tener una copia de seguridad. Para ello hacemos lo siguiente:

• Pestaña certificados →Seleccionamos el certificado de la CZ →Botón exportar →ponemos la ubicación y el nombre de donde guardamos el certificado y pulsamos sobre el botón Aceptar

| 🖉 X Certific                                     | ate and Key management                                                                                                    | ? <b>×</b>       |
|--------------------------------------------------|----------------------------------------------------------------------------------------------------|------------------|
| Certifik                                         | ate export                                                                                                    | A Comment        |
| Please en                                        | ter the filename for the certificate.                                                                                                    |                  |
| Filename                                         | c:\Cerlificado_raiz.crt                                                                                                    |                  |
| DER is a b<br>PEM is a b<br>PKCS#7 is<br>PKCS#12 | inary format of the Certificate<br>ase64 encoded Certificate<br>an official Certificate exchange format<br>is an encrypted official Key-Certificate exchange format |                  |
| Export Fo                                        | rmat PEM                                                                                                    | •                |
|                                                  |                                                                                                    | Aceptar Cancelar |

### **Crear certificados para los clientes**

Abrimos el XCA → Pestaña Solicitudes de Certificado (Certificate signing requests )→ Nueva solicitud (New Request)

|                                                                     | Sujeto                                          | Extensions                                            | Key usage       | Netscape | Advanced    |      |   |
|---------------------------------------------------------------------|-------------------------------------------------|-------------------------------------------------------|-----------------|----------|-------------|------|---|
|                                                                     |                                                 |                                                       |                 |          |             |      |   |
| Signing                                                             | request                                         |                                                       |                 |          |             |      |   |
| unstruc                                                             | turedName                                       |                                                       |                 |          |             |      |   |
| challeng                                                            | ePassword                                       |                                                       |                 |          |             |      |   |
| <ul> <li>Cre</li> <li>Use</li> </ul>                                | ate a gelf sig<br>this Certific                 | gned certificate<br>cate for signing                  | with the serial | 1        | Certificado | Raiz | Ŧ |
| O Cre<br>Use                                                        | ate a gelf sig<br>this Certific                 | gned certificate                                      | with the serial | 1        | Certificado | Raiz | Ţ |
| <ul> <li>Cre</li> <li>Use</li> <li>Irma</li> <li>Templat</li> </ul> | ate a gelf sig<br>this Certific<br>e for the ne | gned certificate<br>cate for signing<br>w certificate | with the serial | 1        | Certificado | Raiz |   |

Seleccionamos nuestra plantilla de CA para generar el nuevo certificado

En la ventana que se abre  $\rightarrow$  Pestaña Subject  $\rightarrow$  Rellenamos los campos y pulsamos sobre el botón generar una nueva clave (generate a new key)

| Source Sujeto E     | xtensions Key | usage Netscape | Advanced               |                 |            |
|---------------------|---------------|----------------|------------------------|-----------------|------------|
| Distinguished name  |               |                |                        |                 |            |
| Internal name       | usuario1      |                | organizationName       | mi empresa      |            |
| countryName         | es            |                | organizationalUnitName | mi organizacion |            |
| stateOrProvinceName | Gran Canaria  |                | commonName             | empresa         |            |
| localityName        | Gran Canaria  |                | emailAddress           | tic@empresa.es  |            |
| -                   |               |                |                        |                 |            |
| lyp                 | 2             |                | Content                |                 | Add Delete |
| Тур                 | 8             |                | Content                |                 | Add Delete |

# el commonname tiene que coincider con el del usuario pki que creamos en el fortinet

Seleccionamos el tamaño de la clave y pulsamos sobre create.

Last update: 2023/01/18 14:38

| <i>\$</i>                                   | X Certificate and Key management                               |
|---------------------------------------------|----------------------------------------------------------------|
| Nueva clave                                 |                                                                |
| Por favor, asigne un<br>Propiedades de la c | nombre a la nueva clave y seleccione el tamaño deseado<br>lave |
| Nombre                                      | vpninf                                                         |
| Tipo de dave                                | RSA                                                            |
| Tamaño de clave                             | 2048 bit 💌                                                     |
| Recordar como v                             | alores por defecto                                             |
|                                             |                                                                |
|                                             |                                                                |
|                                             | Crear Cancel                                                   |

Una vez creada la clave vamos a la pestaña **key usage** y seleccionamos del panel de la izquierda  $\rightarrow$  Digital signature

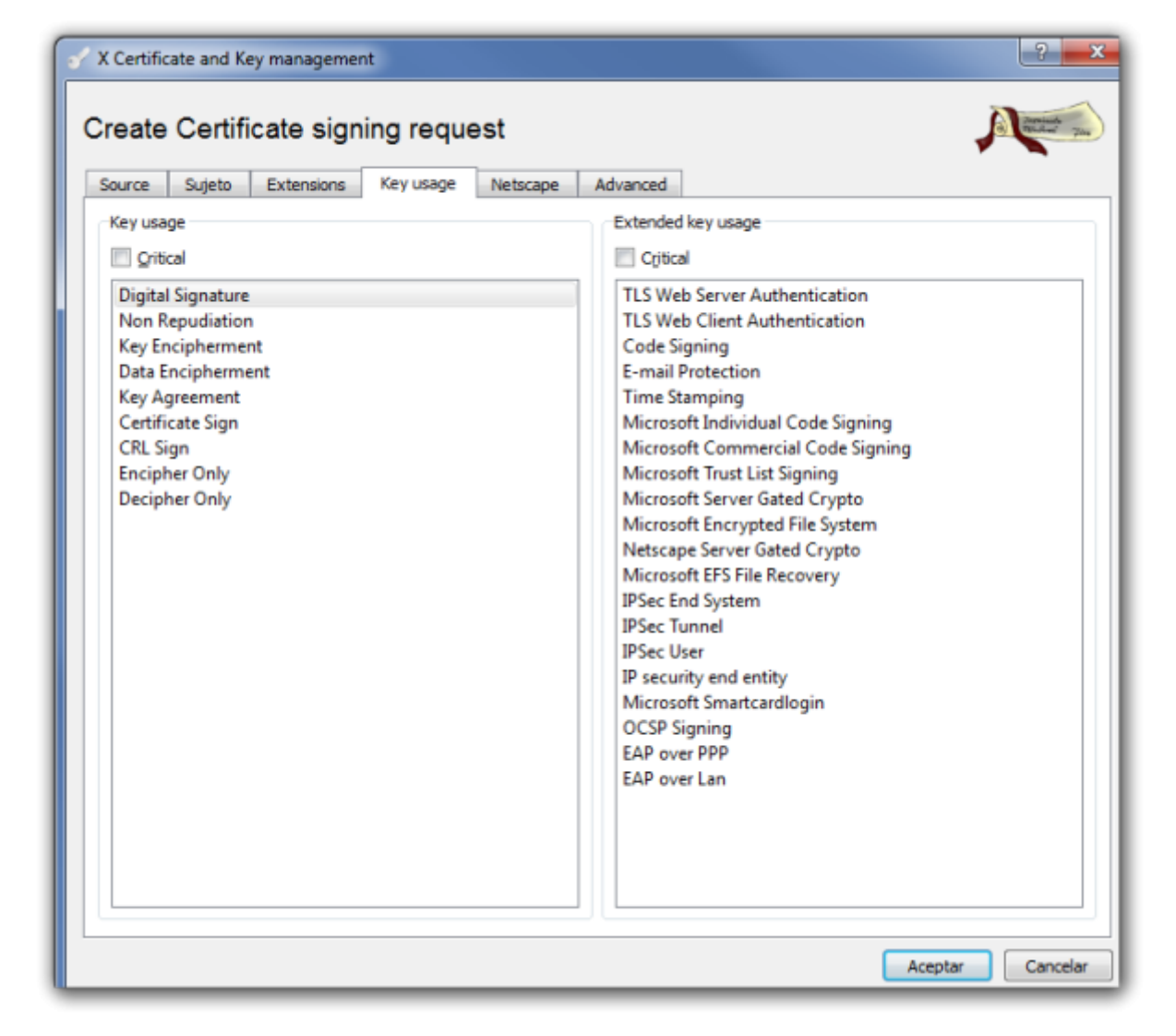

Pulsamos el botón de aceptar

#### Firma del certificado cliente

El siguiente paso sería firmar la petición de certificado que hemos generado. Vamos a la pestaña **Solicitudes de Certificado (Certificate signing requests)** aparece la petición que acabamos de crear con el estado de la columna firma como No Manejado (Unhandled).

Pulsamos con el botón derecho del ratón y en el menu contextual que aparece seleccionamos Firma

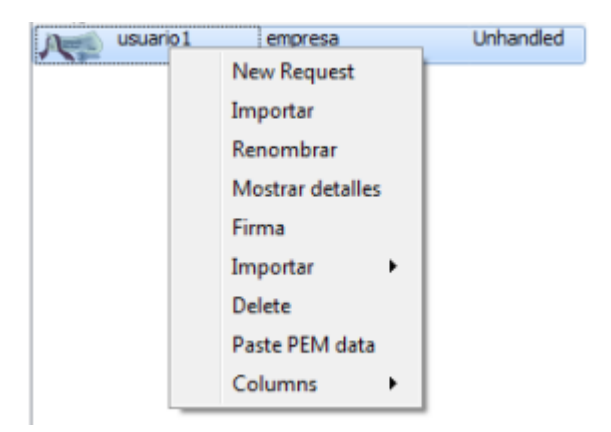

En la ventana que se abre en la parte de signing elegimos la opción **use this Certificate for signning** y seleccionamos el certificado raíz

| Y Certificate and Key management                                                          | - ? <b>- × -</b>                         |
|-------------------------------------------------------------------------------------------|------------------------------------------|
| Create x509 Certificate                                                                   |                                          |
| Source Extensions key usage Netscape Advanced                                             |                                          |
| Signing request                                                                           |                                          |
| ✓ Sign this Certificate signing request                                                   | usuario1 💌                               |
| Copy extensions from the request                                                          | Show request                             |
| Modify subject of the request                                                             |                                          |
| Signing Create a gelf signed certificate with the serial Use this Certificate for signing | Certificado Raiz 🔻                       |
| Firma                                                                                     | SHA 1 🔹                                  |
| Template for the new certificate                                                          |                                          |
| [default] CA                                                                              | •                                        |
|                                                                                           | Apply extensions Apply subject Apply all |
|                                                                                           | Aceptar Cancelar                         |

Verificamos que en la pestaña **Extensions** la validez que queremos darle al certificado y pulsamos sobre aceptar

Ahora nos aparecerá el certificado firmado. Ya sólo falta exportar este certificado y el certificado raíz XCA→ Pestaña Certificate→ elegimos el certificado y le damos a exportar →PKCS#12

### Importar Certificados al Fortigate

Depués debemos de exportar los certificados de la CA y del cliente hay que importarlos al Fortigate.

### Importar Certificado Raiz

System →Certificates →Import→CA Certificates →Seleccionamos el fichero CA Raiz que previamente hemos exportado de nuestra entidad Certificadora

| Type Online SCEP File<br>Upload O Upload | Import CA | Certificate |      |   |  |  |
|------------------------------------------|-----------|-------------|------|---|--|--|
| Upload Opload                            | Туре      | Online SCEP | File |   |  |  |
|                                          | Upload    | O Upload    |      |   |  |  |
|                                          |           |             |      | _ |  |  |

### Importar certificado cliente

Vamos al interfaz web del cortafuegos  $\rightarrow$  System  $\rightarrow$ Certificates  $\rightarrow$ Local Certificate  $\rightarrow$  Import  $\rightarrow$  Seleccionamos el certificado cliente del paso anterior

| mport Certificate         |                   |                      |             |
|---------------------------|-------------------|----------------------|-------------|
| Туре                      | Local Certificate | PKCS #12 Certificate | Certificate |
| Certificate with key file | O Upload          |                      |             |
| Password                  |                   | ۲                    |             |
|                           |                   |                      |             |
|                           |                   |                      |             |
|                           |                   | ОК                   | Cancel      |
|                           |                   |                      |             |

## Forticlient

### Importar certificados al Forticlient

Para usar el certificado de cliente que hemos generado en el equipo del usuario debemos de enviarselo por algún medio y el usario debe proceder a su instalación . En equipos con Windows 10 basta con pulsar dos veces sobre el certificado para que se inicie el asistente de instalación

×

| Este es el Asistente para im                                                                                                    | portar certificados                                                                                                    |
|----------------------------------------------------------------------------------------------------|----------------------------------------------------------------------------------------------------|
|                                                                                                    |                                                                                                    |
| Este asistente lo ayuda a copiar certificado<br>de revocación de certificados desde su dis                                                                         | os, listas de certificados de confianza y listas<br>co a un almacén de certificados.                                                    |
| Un certificado, que lo emite una entidad de<br>identidad y contiene información que se us<br>conexiones de red seguras. Un almacén de<br>guardan los certificados. | e certificación, es una confirmación de su<br>sa para proteger datos o para establecer<br>e certificados es el área del sistema donde s |
| Ubicación del almacén                                                                                                    |                                                                                                    |
| <ul> <li>Usuario actual</li> </ul>                                                                                                    |                                                                                                    |
| C Equipo local                                                                                                    | N                                                                                                    |
|                                                                                                    | 43                                                                                                    |

| Siguiente | Cancelar |
|-----------|----------|
|           |          |

### Crear la conexión

Añadimos una nueva conexión con los siguientes parámetros

| E FortiClient                                                                                                    |                                                                                                    | - • • |
|----------------------------------------------------------------------------------------------------|----------------------------------------------------------------------------------------------------|-------|
| <u>F</u> ile <u>H</u> elp                                                                                                   |                                                                                                    |       |
|                                                                                                    |                                                                                                    |       |
| Nombre de Conexió<br>Tip<br>Descripció<br>Gateway Remo<br>Método de Autenticació<br>Certificado X.50<br>Autenticación (XAut | n mi vpn<br>VPN SSL  VPN IPsec<br>conexión a mi vpn<br>ip del gateway remoto<br>Certificado X.509<br>[Prompt on connect]<br>Preguntar en el login<br>Guardar login<br>Deshabilitar |       |
|                                                                                                    | Aceptar Cancelar                                                                                                    |       |

La autenticación XAuth la he deshabilitado para simplificar, pero sería recomendable activarla tanto el fortigate como en el cliente

### Crear conexión y usuarios en el Fortigate

Aparte de los pasos anteriores se supone que en el fortigate hemos creado las políticas y los usuarios necesarios. En caso contrario los pasos a seguir son:

- 1. Crear los usuarios de validación PKI
- 2. Crear la VPN
- 3. Añadir políticas de acceso

#### Creamos los usuarios de validación

#### Validación por certificados

Para la validación por certificados hay que crear usuarios PKI. Fortigate→ User & Device → PKI

Last update: 2023/01/18 hardware:fortigate:vpn:ipseccertificados http://wiki.intrusos.info/doku.php?id=hardware:fortigate:vpn:ipseccertificados&rev=1587748939 14:38

| Name    | nombre identificativo                 |
|---------|---------------------------------------|
| Subject | subject que pusimos en el certificado |
| CA      | CA_Cert_1                             |

Creamos un nuevo usuario PKI teniendo en cuenta que el Subject tiene que ser el mismo que el del certificado y en CA el certificado de nuestra CA . Si sólo tienes añadida una, se llamara CA\_Cert1

#### **Creamos la VPN**

En mi caso voy a generar una vpn por ipsec. Fortigate→VPN → Ipsec Tunnels → Create New

| VPN Creation Wizard | đ                                          |                                 |
|---------------------|--------------------------------------------|---------------------------------|
| 1 VPN Setup         | Authentication      S     Policy & Routing |                                 |
| Name                |                                            | Site to Site - FortiGate        |
| Template Type       | Site to Site Remote Access Custom          |                                 |
| Remote Device Type  | e 📰 FortiGate                              |                                 |
|                     | the Cisco                                  | Internet                        |
| NAT Configuration   | No NAT between sites                       |                                 |
|                     | This site is behind NAT                    | This FortiGate Remote FortiGate |
|                     | The remote site is behind NAT              |                                 |
|                     |                                            |                                 |
|                     | < Back                                     | Next > Cancel                   |

En mi caso voy a generarla utilizando el boton Custom

| VPN Creation Wizard                                                     |                      |
|-------------------------------------------------------------------------|----------------------|
| 1 VPN Setup                                                             |                      |
| Name                                                                    |                      |
| This field is required. Template Type Site to Site Remote Access Custom |                      |
|                                                                         | < Back Next > Cancel |
|                                                                         |                      |

| New VPN Tunnel                |                   |                                 |  |  |  |
|-------------------------------|-------------------|---------------------------------|--|--|--|
|                               |                   |                                 |  |  |  |
| Name                          | vpninf            |                                 |  |  |  |
| Comments                      | Comments // 0/255 |                                 |  |  |  |
| Enable IPsec Interface Mode 🕑 |                   |                                 |  |  |  |
|                               |                   |                                 |  |  |  |
| Network                       |                   |                                 |  |  |  |
| IP Version                    |                   | IPv4 IPv6                       |  |  |  |
| Remote Gateway                |                   | Static IP Address               |  |  |  |
| IP Address                    |                   | 0.0.0.0                         |  |  |  |
| Invalid IPv4 Address          |                   |                                 |  |  |  |
| Interface                     |                   | Internet Idecnet (wan2)         |  |  |  |
| Local Gateway                 |                   |                                 |  |  |  |
| Mode Config                   |                   |                                 |  |  |  |
| NAT Traversal                 |                   | Enable Disable Forced           |  |  |  |
| Keepalive Frequency           |                   | 10                              |  |  |  |
| Dead Peer Detection           |                   | Disable On Idle On Demand       |  |  |  |
| Authentication                |                   |                                 |  |  |  |
| Method                        |                   | Signature 🔻                     |  |  |  |
| Certificate Name              |                   | +                               |  |  |  |
| IKE                           |                   |                                 |  |  |  |
| Version                       |                   | 1 2                             |  |  |  |
| Mode                          |                   | Aggressive Main (ID protection) |  |  |  |
| Peer Options                  |                   |                                 |  |  |  |
| Accept Types                  |                   | Peer certificate                |  |  |  |
| Peer certificate              |                   | ▼                               |  |  |  |
|                               |                   |                                 |  |  |  |

Ponemos la ip de nuestro gateway, el interface, el método de autentificación a **signature** y seleccionamos el certificado que previamente habíamos importado. En mi caso lo he llamado igual que la vpn

En el campo **Acces Type** he seleccionado **Peer Certificate** y en el campo **Peer Certificate** he seleccionado el usuario pki creado anteriormente

| Authentication   |                                 |   |  |  |  |
|------------------|---------------------------------|---|--|--|--|
| Method           | Signature                       | - |  |  |  |
| Certificate Name | vpninf<br>+                     | × |  |  |  |
| IKE              |                                 |   |  |  |  |
| Version          | 1 2                             |   |  |  |  |
| Mode             | Aggressive Main (ID protection) |   |  |  |  |
| Peer Options     |                                 |   |  |  |  |
| Accept Types     | Peer certificate                | • |  |  |  |
| Peer certificate | 🎝 pki_vpninf                    | • |  |  |  |

El resto de parámetros los pondremos según nuestras necesidades, un ejemplo completo sería el siguiente

| E        | dit VPN Tunnel             |       |                                    |     |  |  |  |  |
|----------|----------------------------|-------|------------------------------------|-----|--|--|--|--|
|          | Name                       | vpnin | f                                  |     |  |  |  |  |
| Comments |                            | Comr  | Comments                           |     |  |  |  |  |
|          | Comments                   |       |                                    |     |  |  |  |  |
|          | Network                    |       |                                    | 00  |  |  |  |  |
|          | IP Version                 |       | IPv4                               |     |  |  |  |  |
|          | Remote Gateway             |       | Dialup User 🔹                      | ]   |  |  |  |  |
|          | Interface                  |       | Internet Idecnet (wan2)            |     |  |  |  |  |
|          | Local Gateway              |       |                                    |     |  |  |  |  |
|          | Mode Config                |       |                                    |     |  |  |  |  |
|          | Use system DNS in mode con | nfig  |                                    |     |  |  |  |  |
|          | Assign IP From             |       | Address/Address Group              | ]   |  |  |  |  |
|          | IPv4 mode config           |       |                                    |     |  |  |  |  |
|          | Client Address Range       |       | 🖼 Rango VPN Informatica 🔹 🔻        |     |  |  |  |  |
|          | Subnet Mask                |       | 255.255.255.255                    | ]   |  |  |  |  |
|          | Enable IPv4 Split Tunnel   |       |                                    |     |  |  |  |  |
|          | Accessible Networks        |       | 写 GRP de redes para VPNInfTribut 🔻 |     |  |  |  |  |
|          | IPv6 mode config           |       |                                    |     |  |  |  |  |
|          | Client Address Range       |       |                                    |     |  |  |  |  |
|          | Prefix Length              |       | 128                                | ]   |  |  |  |  |
|          | Enable IPv6 Split Tunnel   |       |                                    |     |  |  |  |  |
|          | NAT Traversal              |       | Enable Disable Forced              |     |  |  |  |  |
|          | Dead Peer Detection        |       | Disable On Idle On Demand          |     |  |  |  |  |
|          | Authentication             |       |                                    | 0 D |  |  |  |  |
|          | Method                     |       | Signature 🔹                        |     |  |  |  |  |
|          | Certificate Name           |       | vpninf 🗙 🕇                         |     |  |  |  |  |
|          | IKE                        |       |                                    |     |  |  |  |  |
|          | Version                    |       | 1 2                                |     |  |  |  |  |
|          | Mode                       |       | Aggressive Main (ID protection)    |     |  |  |  |  |
|          | Peer Options               |       |                                    |     |  |  |  |  |
|          | Accept Types               |       | Peer certificate 🔹                 |     |  |  |  |  |
|          | Peer certificate           |       | 🎝 pki_vpninf 🔹 🔻                   |     |  |  |  |  |

Last update: 2023/01/18 14:38

| Phase 1 Propo   | sal O Add | C ()                                                                                                    |
|-----------------|-----------|----------------------------------------------------------------------------------------------------|
| Encryption      | AES256 🔻  | Authentication SHA512 🔻 🗙                                                                                                    |
| Encryption      | AES256 🔻  | Authentication SHA256 🕶 🗙                                                                                                    |
| Encryption      | AES256 🔻  | Authentication SHA1 🔻 🗙                                                                                                    |
| Diffie-Hellmar  | Groups    | <ul> <li>30</li> <li>29</li> <li>28</li> <li>27</li> <li>21</li> <li>20</li> <li>19</li> <li>18</li> <li>17</li> <li>16</li> <li>15</li> <li>14</li> <li>✓ 5</li> <li>2</li> <li>1</li> </ul> |
| Key Lifetime (s | econds)   | 86400                                                                                                    |
| Local ID        |           | $\underline{C} = ES, \underline{ST} = \underline{GC}, \underline{L} = \underline{GC}, O = CASA, \underline{OU}$                                                                               |
| XAUTH           |           | 0 0                                                                                                    |
| Туре            |           | Auto Server 🔹                                                                                                    |
| User Group      |           | Inherit from policy Choose                                                                                                    |
|                 |           | 🖬 usuariosvpn 🔻                                                                                                    |

| Name Local Addres |                | ress Remote Address                                                                                                    |
|-------------------|----------------|----------------------------------------------------------------------------------------------------|
| vpninf            | 0.0.0.0/0.0    | 0.0.0 0.0.0.0/0.0.0 🖋                                                                                                    |
| Edit Phase 2      |                | 0                                                                                                    |
| Name              |                | vpninf                                                                                                    |
| Comments          |                | Comments                                                                                                    |
| ocal Address      |                | Subnet   0.0.0/0.0.00                                                                                                    |
| lemote Addres     | s              | Subnet    O.0.0/0.0.0                                                                                                    |
| Advanced.         |                |                                                                                                    |
| hase 2 Propos     | al O Add       |                                                                                                    |
| Incryption        | AES256 💌       | Authentication SHA512 🕶 🗙                                                                                                    |
| ncryption         | AES256 💌       | Authentication SHA256 🕶 🗶                                                                                                    |
| ncryption         | AES256 💌       | Authentication SHA1 🔻 🗙                                                                                                    |
| nable Replay [    | Detection 🕢    |                                                                                                    |
| nable Perfect     | Forward Secree | cy (PFS) 💌                                                                                                    |
| Diffie-Hellman    | Group          | 30       29       28       27       21       20         19       18       17       16       15       14         5       2       1 |
| ocal Port         |                | All 💌                                                                                                    |
| Remote Pgrt       |                | All 💌                                                                                                    |
| Protocol          |                |                                                                                                    |
| Autokey Keep A    | Alive          |                                                                                                    |
| (ey Lifetime      |                | Seconds 🔹                                                                                                    |
| Seconds           |                | 43200                                                                                                    |

| Permanent link:<br>http://wiki.intrusos.info/doku.php?id=hardware:fortigate:vpn:ipseccertificados&rev=1587748939 | From:<br>http://wiki.intrusos.info/ - <b>LCWIKI</b>                                                              |  |
|----------------------------------------------------------------------------------------------------|----------------------------------------------------------------------------------------------------|--|
| Last update: 2023/01/18 14:38                                                                                    | Permanent link:<br>http://wiki.intrusos.info/doku.php?id=hardware:fortigate:vpn:ipseccertificados&rev=1587748939 |  |
|                                                                                                    | Last update: 2023/01/18 14:38                                                                                    |  |